## Terminal to Update Firmware for the Microguard

Power up the Microguard. You have 1/2 second to hit <SPACE BAR> to bring up the HUB firmware menu

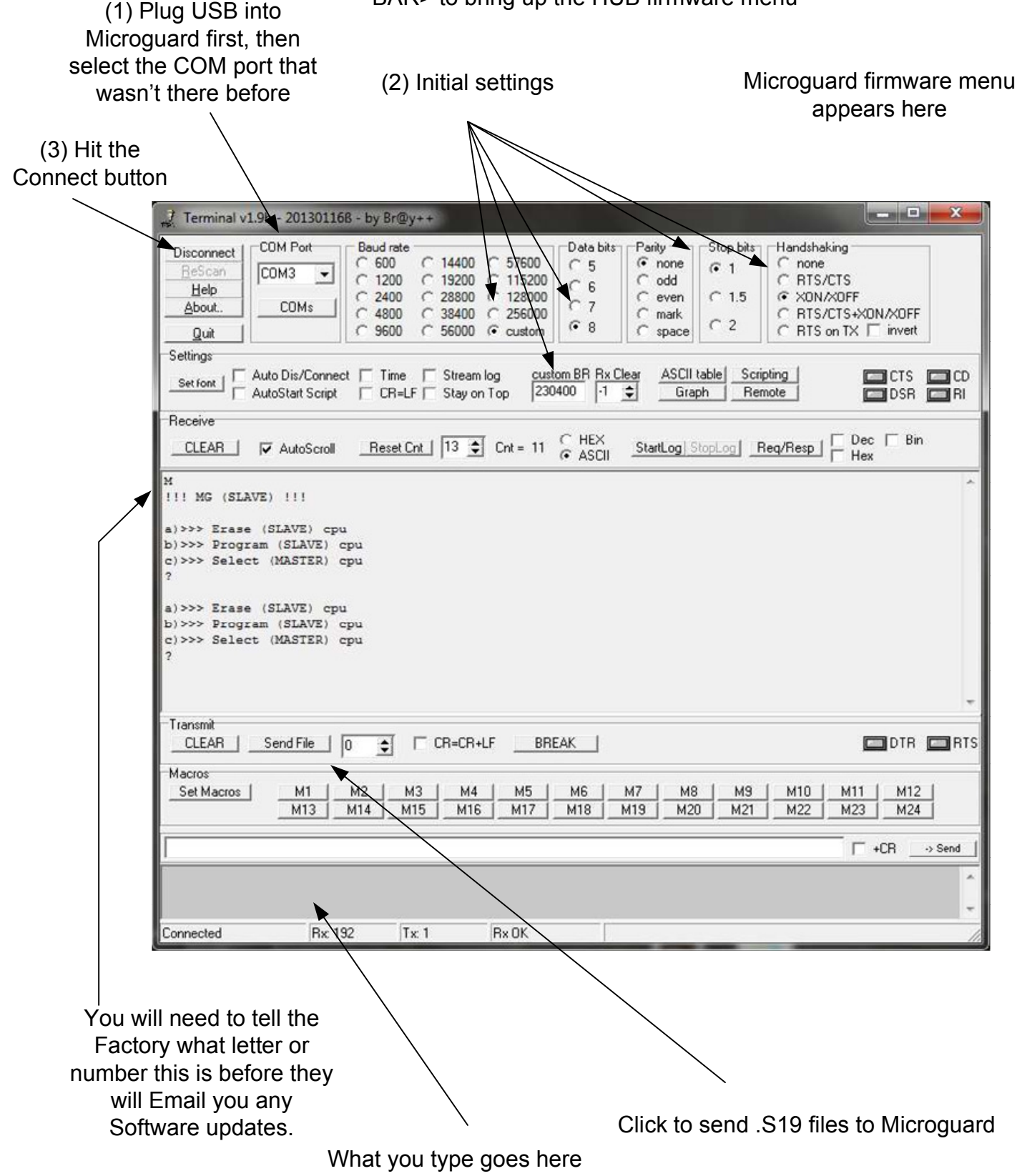